# ERAS<sup>®</sup> Residency Applicant Checklist

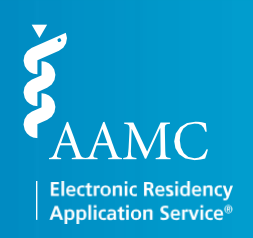

As an applicant, you need to complete a number of ERAS<sup>®</sup>-related tasks when you apply for residency. Below is a checklist to assist you in making sure you complete them all.

## **Research ERAS and Programs**

- Visit the ERAS Student Hub for helpful information, such as the ERAS timeline, FAQs, fees, MyERAS<sup>®</sup> Residency UserGuide, a list of participating specialties and programs, and more.
- Contact each program before applying to make sure you understand and meet all program eligibility requirements and deadlines, including citizenship and visa requirements.
- Find out what is new in the 2026 ERAS season for residency applicants.

## MyERAS<sup>®</sup> Registration

□ Obtain an ERAS token from your designated dean's office. Make sure you are using an ERAS token for the correct MyERAS season. The system will not allow you to use a token from a previous season.

Note: An ERAS token can only be used once to register. Be sure to enter all information accurately.

| Applicant Type                                           | Designated Dean's Office                                           | Phone Number                         | Email                  | Website        |
|----------------------------------------------------------|--------------------------------------------------------------------|--------------------------------------|------------------------|----------------|
| U.S. fourth-year<br>students and graduates<br>(MD or DO) | Medical school<br>of graduation                                    | Contact medical school of graduation |                        |                |
| International medical<br>graduates (IMGs)                | Educational Commission<br>for Foreign Medical<br>Graduates (ECFMG) | 215-966-3520                         | eras-support@ecfmg.org | ecfmg.org/eras |
| Canadian medical<br>graduates                            | Canadian Resident<br>Matching Service (CaRMS)                      | I-877-CARMS-42<br>(I-877-227-6742)   | help@carms.ca          | carms.ca       |

Note:

- Each designated dean's office establishes its own procedures for residency applicants using ERAS, including the distribution of tokens, providing resources, guidance on filling the application, and uploading and processing documents.
- Canadian medical graduates who graduate after July I, 2025, will need to refer to the ECFMG as their Designated Dean's Office (DDO).
- □ Register for an AAMC account if you do not already have one.
- □ Log in to your AAMC account and register your ERAS token.

#### **Register With a Match Service**

If you plan to participate in a match, please ensure that you register with the appropriate match service.

Note: Registering with ERAS does not register you for any match service.

# ERAS<sup>®</sup> Residency Applicant Checklist

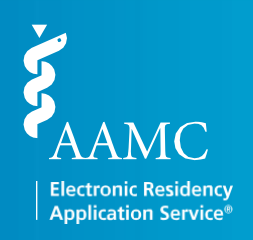

### **MyERAS** Application

- Complete your MyERAS application.
  - Note: You are not required to complete the MyERAS application in one sitting and are advised to take your time working on each section.
- □ Certify and submit your MyERAS application.
  - Note: Your application must be certified and submitted in order to apply to programs. **Once you have submitted your MyERAS application, you will not be able to make any changes or updates** other than to the information in the Personal Information section. There are no exceptions.

### Uploading and Assigning Documents

| Upload | Assign | Document                                                                                                    |                               |  |
|--------|--------|----------------------------------------------------------------------------------------------------|-------------------------------|--|
|        |        | Personal Statement(s)                                                                                                    |                               |  |
|        |        | Letters of Recommendation (LoRs)<br>Note: An LoR cannot be assigned to programs until the LoR author uploads it to the Letter<br>of Recommendation Portal (LoRP).                       |                               |  |
|        |        | Medical Student Performance Evaluation (MSPE or "Dean's Letter")                                                                                                    | Note: Automatically assigned. |  |
|        |        | Medical School Transcript                                                                                                    | Note: Automatically assigned. |  |
|        |        | ECFMG Status Report (IMGs only)                                                                                                    | Note: Automatically assigned. |  |
|        |        | Photograph                                                                                                    |                               |  |
|        |        | Send your USMLE and/or COMLEX-USA Transcripts<br>Note: Instead of uploading your transcript, you must authorize the release of your transcript before<br>you can assign it to programs. |                               |  |

### Applying to Programs

- □ Search for programs and add them to your Saved Programs.
- Before you submit your application materials, contact *all* programs that you have an interest in to ensure that they are participating in ERAS.
- □ Apply to programs.

If you are applying to residency programs that are participating in program signals, you must assign program signals in the Programs menu on the Saved Programs page **before** submitting your application. **Once you have applied, you can no longer send a signal to a program.** 

#### Monitor Your Documents and Message Center

- Use the Applicant Checklist and Assignments Report to ensure document assignments for programs are accurate and meet program requirements.
- Check your Message Center regularly for messages from programs, ERAS, or the ECFMG (IMGs).
- Check your email, voicemail, and postal mail regularly for communications from programs that may be sent outside the ERAS system.

18-052 (04/18)